# Dokonalý Picasa<sup>3</sup> správce Picasa 3

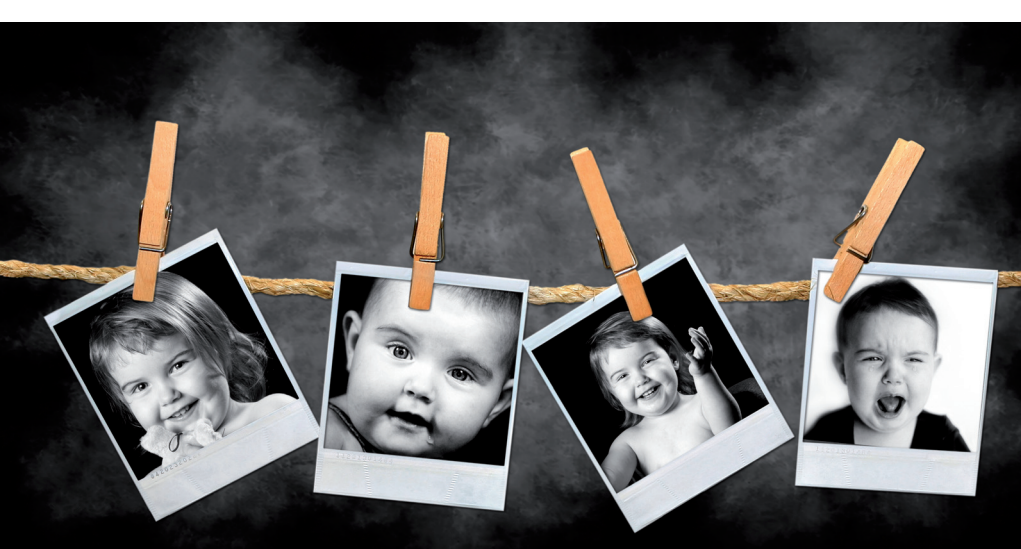

V pořadí třetí verze oblíbeného správce fotografií Picasa bere ohled především na začátečníky. Program nabízí základní úpravy fotografií, mezi kterými nechybí odstranění červených očí, tvorba plakátů nebo třeba rychlé vytváření efektních koláží. V nové verzi navíc můžete vytvářet i videa s okamžitým odesláním na videoserver YouTube.

Připravil: Josef Přikryl

## obsah

- 1. Instalace programu
- 2. První spuštění
- 3. Knihovna obrázků
- 4. Vytvoření koláže
- 5. Filmová prezentace

- 6. CD jako dárek
- 7. Úpravy fotografií
- 8. Rychlá akce jedním klepnutím
- 9. Zálohování fotografií

# jak počítač

#### Instalace programu

Nejnovější verzi programu Picasa 3 najdete na aktuálním CD JNP 2/09 v sekci **Téma čísla**. Instalace je velmi jednoduchá, navíc je kompletně v češtině a zvládne ji i naprostý začátečník.

Vložte CD 2/09 do mechaniky a po automatickém spuštění menu zvolte nabídku **Téma čísla**. V seznamu vyberte **Picasa 3** a klepnutím na tlačítko **Otevřít =** spusťte jeho instalaci.

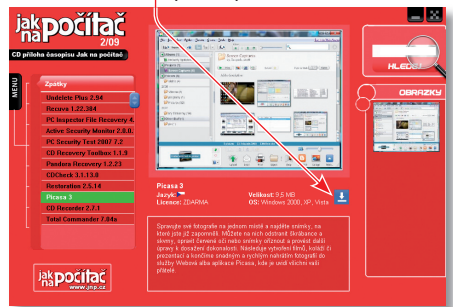

Prvním krokem je souhlas s licenčním ujednáním, bez něj v instalaci nelze pokračovat, klepněte proto na tlačítko Souhlasím. **–** Program

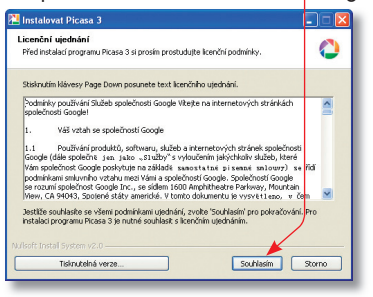

Picasa 3 se jako téměř všechny programy automaticky instaluje do obvyklé složky programů v počítači (Program Files) a pokud nemusíte, jeho umístění neměňte. Pokračujte prostřednictvím tlačítka **Instalovat**. Samotná instalace je velmi rychlá a nebude vyžadovat váš zásah, v závěru máte možnost zvolit, zda má být vytvořen zástupce rychlého spuštění na ploše a v nabídce Start. Tyto volby doporučujeme ponechat zatržené. Další možností je změna výchozího vyhledávače v Internet Exploreru, nejedná se v tomto případě o změnu domovské stránky, ale o způsob jakým jsou informace v internetu vyhledávány. Vzhledem k tomu, že Google je vyhledávací jedničkou, určitě nic nepokazíte, pokud tuto volbu přijmete. **–** Poslední

| 🔁 Instalovat Picasa 3 |                                                                                                    |                         |
|-----------------------|----------------------------------------------------------------------------------------------------|-------------------------|
|                       | Dokončení průvodce program<br>Picasa 3<br>Program Picasa byl nanistalovén na Váš počka<br>Kálněte Tokaničí pro ukončerí průvodka.<br>U tylvníh zástupce na picie<br>Přídat zástupce na picie<br>Přídat žastupce do godetino spušitárí<br>Popore<br>Spusiti program Picasa 3 | iU<br>č.<br>≚v Internet |
|                       | < Zpět Dokončit                                                                                                    | Storno                  |

nabídkou je automatické spuštění programu Picasa, kterou nechejte rovněž aktivovanou.

#### První spuštění

Picasa 3 je správce fotografií a aby mohl vaše obrázky dobře spravovat, je třeba nějaké nalézt. Spuštěním programu se automaticky objeví **průvodce vyhledáváním fotografií**. Na výběr máte dvě možnosti, **Vyhledat fotografie v celém počítači =** nebo prohledání jen obvyk-

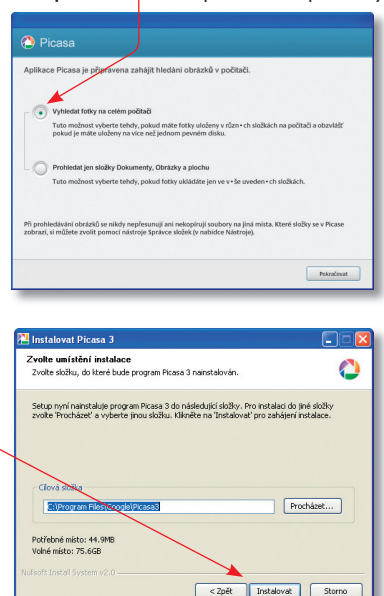

## Uživatelská příručka Picasa 3

lých složek **Dokumentů**, **Plochy** a složky **Ob rázky**. Doporučujeme vám nechat aktivovanou volbu Vyhledat fotky v celém počítači. Vyhledávání spusťte klepnutím na tlačítko **Pokračovat**. Obrázky se nikam **nepřesouvají** a zůstávají po načtení na původních místech! Program prohledává veškerá datová úložiště, pevné disky, CD i připojená USB zařízení.

V Picase můžete své obrázky nejen spravovat a upravovat, ale i prohlížet. Nabídka aktivace prohlížeče se vám zobrazí po dokončení vyhledávání fotografií. Pokud chcete nastavit Picasa jako výchozí prohlížeč všech obrázků typu JPG, TIF, PNG a dalších, aktivujte příslušná tlačítka u jednotlivých položek. **#** V závorce vždy

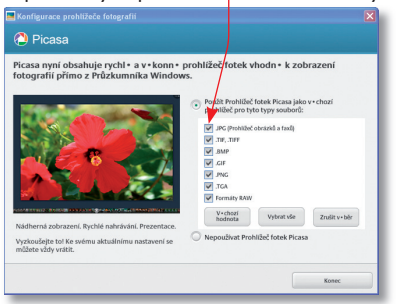

vidíte i název programu, který je jim přiřazen aktuálně. Výchozí prohlížeč znamená, že poklepáním na libovolný obrázek JPG se vám tento otevře právě v programu Picasa 3. Tuto volbu můžete kdykoli v budoucnu zrušit úplně, nebo jen pro vybrané typy obrázků. Pokud program nechcete použít, jako prohlížeč aktivujte volbu **Nepoužívat Prohlížeč fotek Picasa**.

### Knihovna obrázků

Rozhraní programu je rozděleno do čtyř základních skupin: úplně nalevo je umístěna stromová struktura složek. Najdete v ní Složky, Alba a Projekty. Některé části se objeví později, nemáte-li například vytvořená žádná alba, zobrazí se strom složený pouze ze složek v počítači, podobně vám časem budou přibývat další skupiny a části stromu.

Jednotlivé složky a skupiny zobrazíte nebo skryjete pomocí šipky v kořeni složky, na výběr také máte dvě možnosti zobrazení struktury stromu pomocí tlačítek v horním panelu. Složky můžete zobrazovat jednoúrovňově, nebo kompletním rozbalením pomocí tlačítka vpravo. Klepnutím na vybranou složku zobrazíte její obsah, tedy obrázky, které jsou v ní umístěny. Složky představují skutečné umístění, tak jak jsou obrázky v počítači. Pokud tedy přesunete obrázek v rámci složek, projeví se tato změna i v programu Picasa.

Na rozdíl od složek **Alba existují jen v programu Picasa**. Pokud si tedy vytvoříte album "Dovolená v Chorvatsku" a umístíte do něj fotografie, nezměníte jejich umístění v počítači!

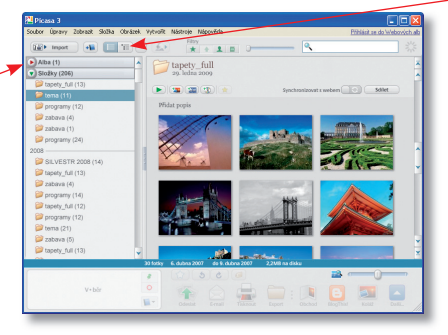

Stejně tak v případě odstranění fotografií z Alba o ně nepřijdete fyzicky!

Prostřední, největší část prostředí Picasa slouží k náhledům složek a k úpravám obrázků. Klepnutím na složku v knihovně obrázků zobrazíte v prostředním panelu její obsah. Každá složka má přidruženu čtveřici základních nástrojů: **Zobrazit prezentaci, Vytvořit fotokoláž, Filmová prezentace** a **Dárkové CD**.

Klepnutím na tlačítko Zobrazit prezentaci 🖛

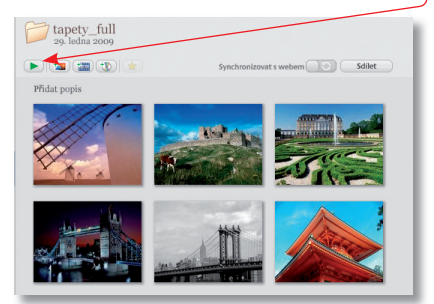

spustíte přehrávání obrázků umístěných ve vybrané složce v celoobrazovkovém režimu. Prezentace je složena pouze z obrázků v dané složce. Tlačítkem Vytvořit fotokoláž se přepnete do režimu úprav obrázků.

### Vytvoření koláže

Koláž z obrázků vytvoříte prostřednictvím šesti režimů, výsledek může vypadat jako hromádka rozházených obrázků či jinak geometricky upořádané umístění. Formu koláže vyberte z roletky v levém panelu. V této části můžete aktivací voleb okrajů upravit použité snímky. K dispozici je volba bez okrajů, tedy tak jak jsou obrázky ve skutečnosti, přidání bílého okraje nebo efekt Polaroidu. Efekty můžete nastavit pro každou fotografii zvlášť nebo hromadně pro všechny snímky koláže.

Další možností úprav koláže je například vol-

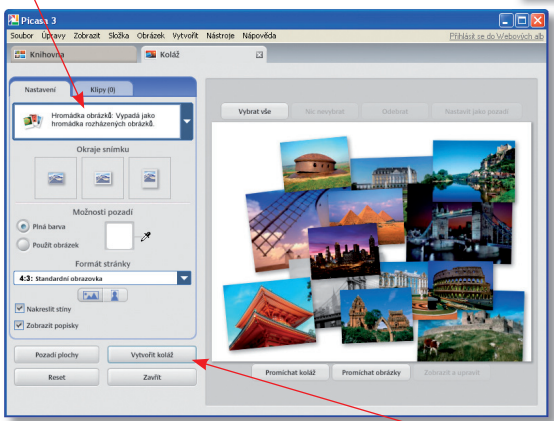

ba pozadí, kterou může být některý z použitých obrázků, nebo jen vybraná barva. V roletce Formát stránky vyberte, jak velká má být výsledná stránka. K dispozici jsou nastavení pro tisk, nebo režimy zobrazení pro plochu v počítači. Pokud jste s nastavením a úpravami koláže spokojeni, klepněte na tlačítko Vytvořit koláž. Tlačítkem Pozadí plochy automaticky nastavíte aktuální koláž jako podklad pracovní plochy vašeho počítače, volba Reset vrátí všechny změny do původní podoby a tlačítkem **Zavřít** se vrátíte zpět do prostředí prohlížeče.

Vygenerováním koláže možnosti úprav rozhodně nekončí, základní koncept můžete dále v panelech úprav doladit podle svých představ. V záložce Základních oprav najdete možnosti pro Ořez, Tvarování, odstranění efektu červených očí, nastavení kontrastu, barev,

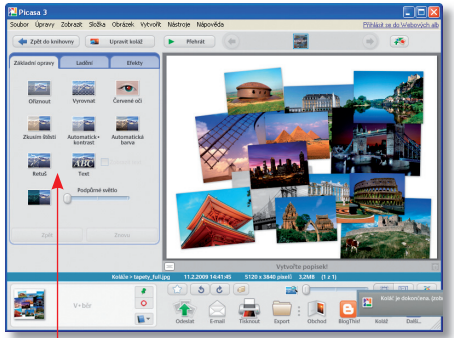

ale i pokročilé možnosti **retuší**, přidání **textové vrstvy**, nebo **úpravy svět la.** Požadovanou úpravu aktivujete klepnutím na jejího zástupce v záložce Základní opravy.

Záložka ladění nabízí úpravy světla, kontrastu a teploty barev pomocí posuvníků. Tažením upravte celkový tón koláže podle svých představ.

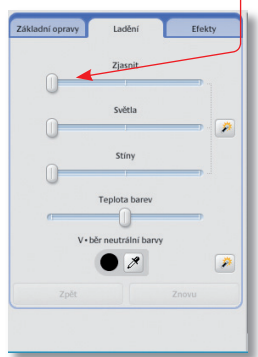

Nejvýraznější úpravy nabízí záložka **Efekty**, pomocí dvanácti přednastavených režimů můžete nastavit **sépiový efekt**, zvýraznit barvy

## Uživatelská příručka Picasa 3

nebo celou koláž tónovat podle zvolené barvy.

Koláže se ukládají do složky Projekty a není při jejich vytváření manipulováno s výchozími obrázky. Fotografie použité pro koláž najdete

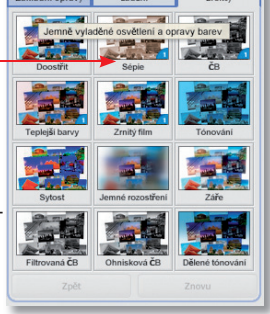

v nezměněné podobě ve složce, ve které byly před úpravou. S rozpracovanou koláží můžete kdykoli dále pracovat.

## Filmová prezentace

Další možností prezentace je vytvoření filmu. Vyberte složku s obrázky, ze kterých chcete vytvořit film a klepněte na tlačítko Vytvořit filmovou prezentaci. Opět se přepnete do prostředí pro úpravy tentokrát – Movie Maker. V okně přehrávače si můžete filmovou prezentaci přehrát, zobrazí se všechny použité obrázky s úvodním textem názvu složky a datem vytvoření. Pro vytvoření videa stačí klepnout na stejnojmenné tlačítko a program převede prezentaci obrázků do videoformátu WMV. Pokud chcete vytvořit důmyslnější prezentaci, přepněte se do záložky Snímek. Zde si můžete nastavit

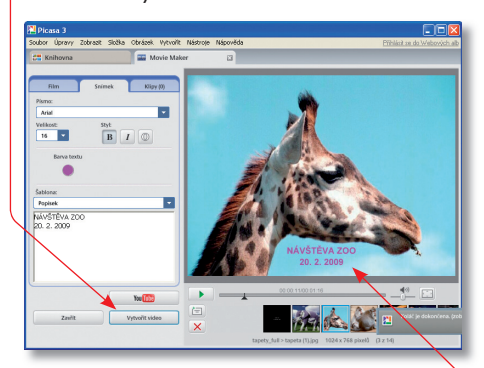

nejen řez použitého písma, jeho velikost a typ, ale i jeho barvu. Prostým přepsáním v textovém poli můžete upravit i zobrazovaný text. Pomocí roletky Šablona vyberte efekt a umístění textu, výborně vypadá například efekt – Popisek – psací stroj, při kterém se jednotlivé znaky objevují postupně jako při psaní na stroji.

Záložka Film nabízí úpravy vizuální stránky prezentace a můžete s ní doplnit i hudební podkres. Klepnutím na tlačítko Načíst v části zvuková stopa otevřte průzkumníka, ve kterém vyberte vhodnou hudbu pro prezentaci. Podporované jsou všechny běžné audio formáty MP3 a WMA. Přidáním zvukové stopy do

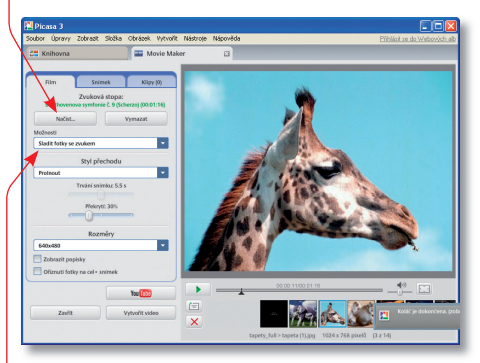

prezentace se vám aktivuje roletka **Možnosti**, ve které můžete nastavit jak má hudba prezentaci doplnit. Pokud necháte aktivní volbu **Sladit fotky** se zvukem, program sám nastaví prodlevu jednotlivých snímků tak, aby prezentace skončila zároveň s hudebním doprovodem.

V roletce **Styl přechodu** zase nastavíte efekt prolínání jednotlivých obrázků, k dispozici je devět režimů, případně můžete prolínání zcela vypnout. V takovém případě bude přechod mezi snímky skokový.

Pomocí roletky **Rozměry** vyberte jaké rozlišení má mít výsledná filmová prezentace. Nastavení velikosti má vliv na celkovou velikost souboru, pokud tedy chcete video odesílat prostřednictvím e-mailu, nastavte velikost co nejmenší, například 320 × 240, pro uložení na YouTube vyberte 640 × 480 a pro nejvyšší kvalitu vhodnou pro přehrávání na DVD přehrávačích zvolte 1 280 × 720 nebo 1 920 × 1 080. Aktivací zatržítek **Zobrazit popisky**  a **oříznutí fotky** upravíte podrobnosti zobrazovaných snímků. Klepnutím na tlačítko **Vytvořit video** spustíte převod prezentace do videoformátu WMV, který přehrajete v počítači pomocí Windows Media Playeru a dalších programů a na většině stolních DVD přehrávačů.

Stejně jako v případě koláží ani při vytváření filmových prezentací nemanipulujete se zdrojovými fotografiemi a později upravitelná prezentace se vám automaticky přesune do složky Projektů.

#### CD jako dárek

Poslední rychloúpravou je vytváření dárkových CD. Na dárkové CD můžete vypálit fotografie, ale i vytvořené obrázkové a filmové koláže. Vyberte složku, jejíž obsah chcete umístit na dárkové CD a stiskněte tlačítko Vytvořit dárkové CD. – Otevřené menu je výrazně

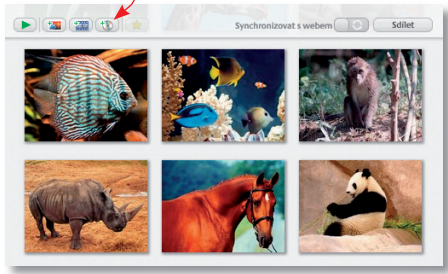

střídmější než u úprav koláží, na výběr máte nastavení velikosti obrázků a úpravu názvu CD. Pokud chcete přidat další obrázky, na CD

> Při vytváření filmových prezentací, koláží nebo dárkových CD nemanipulujete se zdrojovými fotografiemi ani s jejich umístěním. Zůstávají tedy v nezměněné podobě. Odstraněním koláže neztratíte zdrojové fotografie.

klepněte na tlačítko **Přidat další** a vyberte nové obrázky. V horním pásu vidíte celkovou **velikost souboru, =** pro běžná CD vybírejte obrázky do

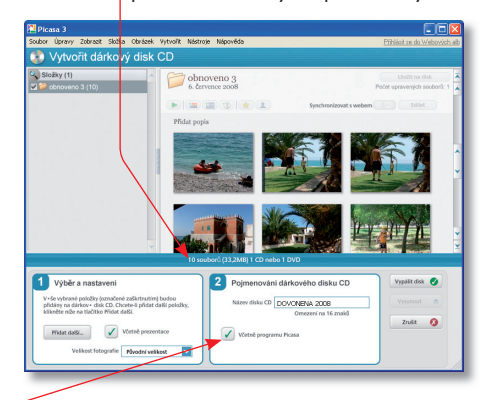

celkové velikosti 700 MB, pro DVD jich můžete použít až 4,3 GB. Na CD máte možnost připálit i samotný **program Picasa** aktivací příslušné volby, a na disku zabere zanedbatelných 10 MB a pokud tedy chcete potěšit obdarovaného dvojnásob, ponechte tuto volbu aktivní.

Klepnutím na tlačítko Vypálit disk zahájíte proces zápisu na CD.

## Úpravy fotografií

V Picasa můžete pochopitelně upravovat i jednotlivé fotografie. Poklepáním na vybraný obrázek v knihovně zobrazíte stejné prostředí, jaké znáte z pokročilých úprav koláží. Kromě použití filtrů a úprav kontrastu, barev a dalších atributů, můžete fotografie vytisknout nebo je odeslat do webového alba Picasa. K fotografi ím si můžete doplnit i vlastní popisek.

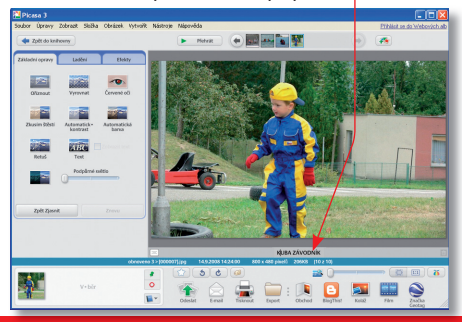

# Uživatelská příručka Picasa 3

## Rychlá akce jedním klepnutím

Zajímavé možnosti skýtá i spodní panel rychlé akce, klepnutím na tlačítko Odeslat zobrazíte přihlašovací okno pro webové album Picasa, stačí zadat jméno a heslo a obrázky můžete rovnou umístit na internet. Pokud ještě své webové album nemáte, klepněte na mož-

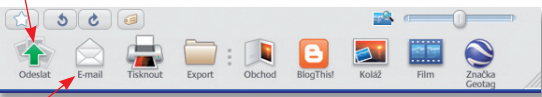

nost **Zaregistrovat se do služby Webová alba** a po krátké bezplatné registraci získáte vlastní prostor pro internetové sdílení fotografií.

Prostřednictvím tlačítka **E-mail** můžete rychle vybrané obrázky posílat prostřednictvím elektronické pošty. K dispozici je buď výchozí **poštovní klient**, nebo **Google Mail.** Volby pro tisk

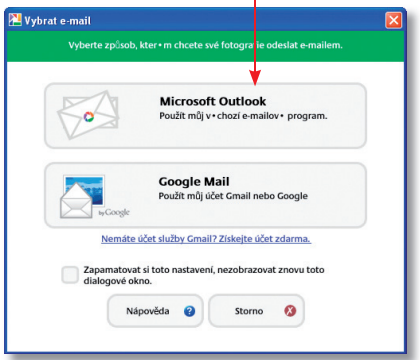

nabízí množství přednastavených tiskových šablon. Stačí vybrat některou z přednastavených velikostí, počet kopií a vaše obrázky si sami pohodlně vytisknete. Pokud nevlastníte tiskárnu

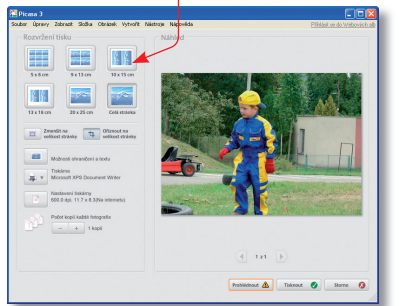

a preferujete papírové fotografie před těmi elektronickými, nabízí program přímé odeslání fotografií do některého z fotolabů. Stačí klepnout na tlačítko **Obchod** a vybrat preferovaný fotoalb.

Pro **blogery** využívající služeb Goggle je připravena i možnost přímého odeslání obrázků na jejich stránky. Zajímavým doplňkem je

možnost opatřit si fotografie **Geotago**vou značkou, tedy odkazem na místo pořízení fotografie.

| <b>199</b>                                                       |                                        |                                                                                                    |  |
|------------------------------------------------------------------|----------------------------------------|----------------------------------------------------------------------------------------------------|--|
| Picasa 3                                                         |                                        |                                                                                                    |  |
| Soubor Upravy Zobrazit Sidzka Obraz                              | ek vytvorit nastroje napoveda          | Finland do Weboyeth ab                                                                                   |  |
|                                                                  |                                        | Zpět do Picasa                                                                                           |  |
| 🗲 Picasa.                                                        |                                        |                                                                                                    |  |
|                                                                  |                                        | MARCIN                                                                                                   |  |
| Tisk a produkty Picasa                                           |                                        |                                                                                                    |  |
| Zemé:                                                            |                                        | Jestilite si chate chiedrat dintilini fotografe nebo                                                     |  |
|                                                                  | R@SSMANN                               | někoho potešit svým oblibeným motivem – v                                                                |  |
| Czech Republic                                                   |                                        | podobi společnosti Rossmann-drogene, partumene<br>isternači svého experta na fotografie. Dozvědět se     |  |
| Vybrat shérnu                                                    | Vybrat                                 | ICR                                                                                                    |  |
| .,                                                               | <b>k</b>                               |                                                                                                    |  |
| Můžete objednávat tisk                                           | F FOTOLAR                              | Fotolab vam nabizi kvalitni vyrobu totografii bez<br>ohledu na to, zda ve formě fotodárků nebo vlastnich |  |
| a individualizovane produkty od<br>různých poskytovatelů služeb. |                                        | fotografii. Ve společnosti Fotolab jste našli toho                                                       |  |
| Vyberte poskytovatele ze                                         | Vybrat                                 | vice                                                                                                    |  |
| klepněte na tlačitko Vybrat.                                     |                                        |                                                                                                    |  |
| Přihlaste se ke svému účtu (nebo                                 |                                        | Digitální fotografie na originálním papíru za                                                            |  |
| fotky.                                                           |                                        | směšnou cenu? Již od 2,90 Kč za fotografi. Odběr                                                         |  |
| -                                                                | Vybrat                                 | Dozvědět se více                                                                                         |  |
| 0 objednávání tisku                                              | ()                                     |                                                                                                    |  |
| Picasa o xás pesděluje žádné                                     | IIII EOTO                              | Decensio TETA in všechoroš známá polosší                                                                 |  |
| informace obchodnikům, kteří jsou                                | FUIU                                   | kvalitou fotografii. Své fotografie si můžete odebrat                                                    |  |
| wedeni na této strânce. Picasa                                   | 10 3 > [000007] [pg 14.9.2008 14.24:00 | noire net 500 com romich v celé CB. Dowidět 🏾 🕅                                                          |  |
| THE NUMBER                                                       | 1 2 5 0                                |                                                                                                    |  |
|                                                                  |                                        |                                                                                                    |  |
|                                                                  |                                        |                                                                                                    |  |
|                                                                  | coloral Cartai                         | Instrument Contract Instrument Contract International                                                    |  |

## Zálohování fotografií

Picasa nabízí i velmi pohodlné zálohovaní fotografií. Menu pro vytváření záloh spusťte prostřednictvím nabídky Nástroje | Zálohovat fotky. Zobrazí se podobné rozhraní jako při vytváření dárkových CD. Klepněte na tlačítko Nová sada a do otevřeného okna vepište její

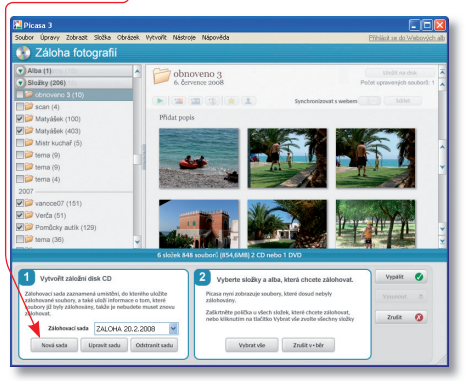

název. Vybrat si můžete, zda budou fotografie zálohovány na CD nebo DVD, případně je lze uložit i na pevný disk počítače. V nabídce Soubory pro zálohování vyberte, zda chcete zálohovat pouze fotografie, nebo i videosoubory. V te stromové nabídce levého

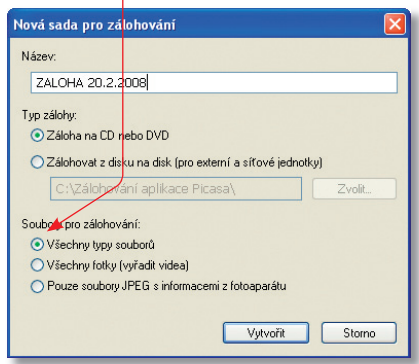

navigačního panelu vyberte pomocí zatržítek ty složky, které chcete zálohovat, v dělícím pruhu

zároveň vidíte nejen celkovou velikost zálohy, ale i počet a typ požadovaných médií. **=** Pokud

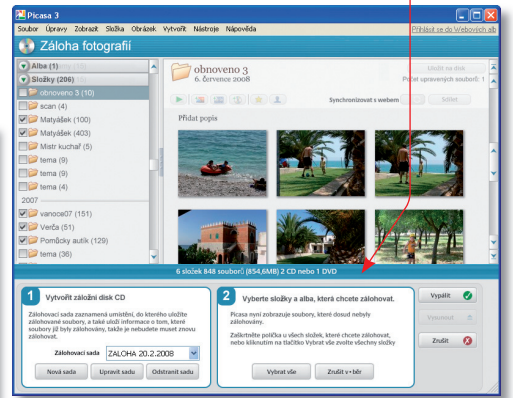

máte vybráno, vložte požadované médium do mechaniky a klepněte na tlačítko **Vypálit**. Po úspěšném zápisu se vám zobrazí informační dialog o provedené záloze.

Naše kapesní příručka se tentokrát bude věnovat programu, který možná není nanejvýš užitečný, zato je ohromně zábavný. Google Earth už dávno není jen nástroj pro zobrazení snímků zemské povrchu, dokáže nahradit průvodce, letecký simulátor nebo třeba fotogalerii. Uživatelská příručka Google Earth již v příštím čísle Jak na počítač.

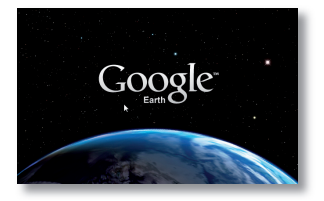

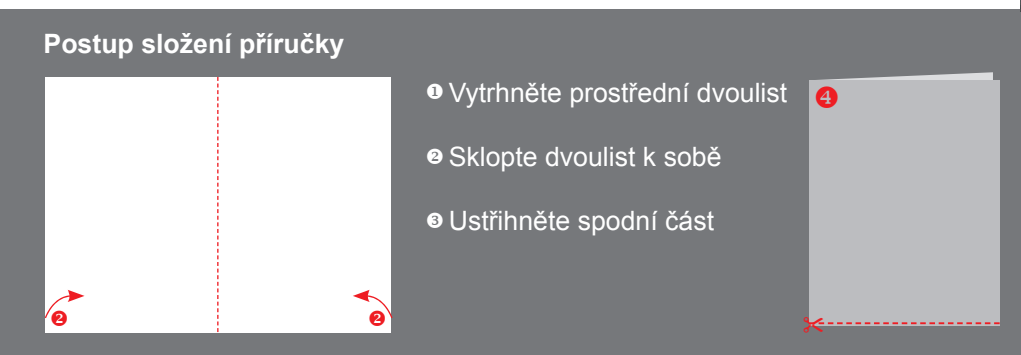